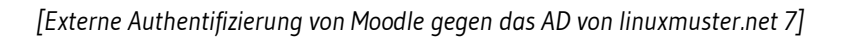

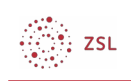

# Externe Authentifizierung von Moodle gegen das AD von linuxmuster.net 7

# 1. Firewall-Einstellungen

Die OPNsense-Firewall muss so konfiguriert werden, dass Anfragen über den LDAPS-Port 636 an den Server weitergeleitet werden. In der Konfigurationsoberfläche ist unter *Firewall | NAT | Portweiterleitung* eine entsprechende Regel anzulegen. Wenn Sie die vom Verein bereitgestellte Appliance verwendet haben, ist die Regel schon vorbereitet.

#### Firewall: NAT: Portweiterleitung

|   |   |               |           | Quelle  |       | Ziel           |                | NAT      |          |                        |
|---|---|---------------|-----------|---------|-------|----------------|----------------|----------|----------|------------------------|
|   |   | Schnittstelle | Protokoll | Adresse | Ports | Adresse        | Ports          | IP       | Ports    | Beschreibung           |
| 1 |   | LAN           | TCP       | •       | ·     | LAN<br>Adresse | 22, 80,<br>443 |          |          | Anti-<br>Aussperrregel |
|   | ‡ | WAN           | ТСР       | •       | *     | *              | 22 (SSH)       | 10.0.0.1 | 22 (SSH) | SSH -> Server          |
|   | ↔ | WAN           | TCP       | •       | *     | *              | 636            | 10.0.0.1 | 636      | LDAPS -> Server        |

In dem Fall muss die Regel nur noch aktiviert

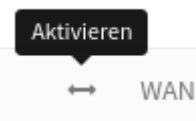

und übernommen werden.

Die NAT Konfiguration hat sich geändert. Sie müssen die Änderungen übernehmen, damit diese in Kraft treten. Änderungen übernehmen

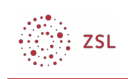

### 2. Moodle-Einstellungen

Unter *Website-Administration* | *Plugins* | *Authentifizierung* | *LDAP-Server* sind die folgenden Einstellungen zu machen. Nicht aufgeführte Optionen lassen Sie auf der Standard-Einstellung bzw. leer.

#### LDAP-Server-Einstellungen

| Host Url <sup>1</sup> | ldaps://server.linuxmuster.lan |
|-----------------------|--------------------------------|
| Version               | 3                              |
| TLS benutzen          | Nein                           |
| LDAP-Codierung        | utf-8                          |

#### Bind-Einstellungen

| Anmeldename <sup>2</sup> | CN=global-binduser,OU=Management,OU=GLOBAL,DC=linuxmuster,DC=lan |
|--------------------------|------------------------------------------------------------------|
| Kennwort <sup>3</sup>    | geheim                                                           |
| Nutzertyp                | MS ActiveDirectory                                               |
| Kontexte <sup>4</sup>    | OU=schools,DC=linuxmuster,DC=lan                                 |
| Subkontexte              | Ja                                                               |

#### Kennwortänderung fordern

| Kennwortänderung<br>fordern                     | Nein |
|-------------------------------------------------|------|
| Standardseite zur<br>Kennwortänderung<br>nutzen | Nein |
| Kennwortformat                                  | Nein |

#### Einstellungen zum Ablauf von LDAP-Kennwörtern

| Ablauf        | Nein |
|---------------|------|
| Ablaufwarnung | Leer |
| Ablaufmerkmal | Leer |
| GraceLogins   | Nein |

1 Verwenden Sie hier den vollständigen Namen ihres Servers oder die IP-Adresse.

2 Ersetzen Sie *DC=linuxmuster,DC=lan* entsprechend Ihrer Domäne.

3 Das Kennwort des Bind-Users finden Sie auf dem Server in der Datei

/etc/linuxmuster/.secret/global-binduser(root-Rechte erforderlich).

4 Ersetzen Sie DC=linuxmuster,DC=lan entsprechend Ihrer Domäne.

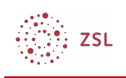

| Merkmal für<br>GraceLogin                             | Leer                                                           |  |  |  |
|-------------------------------------------------------|----------------------------------------------------------------|--|--|--|
| Nutzererstellung aktivieren                           |                                                                |  |  |  |
| Nutzer/innen extern<br>anlegen                        | Nein                                                           |  |  |  |
| Kontext für neue<br>Nutzer/innen                      | Leer                                                           |  |  |  |
| Zuordnung von System                                  | rollen                                                         |  |  |  |
| Kursersteller/in-<br>Kontext⁵                         | OU=teachers,OU=default-school,OU=schools,DC=linuxmuster,DC=lan |  |  |  |
| Synchronisierung von l                                | Nutzerkonten                                                   |  |  |  |
| Entfernte externe<br>Nutzer                           | Intern löschen                                                 |  |  |  |
| Status von lokalen<br>Nutzerkonten<br>synchronisieren | Nein                                                           |  |  |  |
| NTLM-SSO                                              |                                                                |  |  |  |
| Aktivieren                                            | Nein                                                           |  |  |  |
| Subnet                                                | Nein                                                           |  |  |  |
| MS IE fast path?                                      | NTLM mit allen Browsern versuchen                              |  |  |  |
| Datenzuordnung                                        |                                                                |  |  |  |
| Daten übernehmen<br>(Vorname)                         | givenName                                                      |  |  |  |
| Daten übernehmen<br>(Nachname)                        | sn                                                             |  |  |  |
| Daten übernehmen (E-<br>Mail-Adresse)                 | Leer                                                           |  |  |  |

Vergessen Sie nicht abschließend die Änderungen zu sichern (Schaltfläche am Seitenende) und den LDAP-Server in der Übersicht der Aktiven Plugins zur Authentifizierung zu aktivieren.

<sup>5</sup> Ersetzen Sie *DC=linuxmuster,DC=lan* entsprechend Ihrer Domäne.

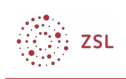

## 3. Host-Einstellungen

Gegebenenfalls muss auf dem Moodle-Host sicher gestellt werden, dass das selbstsignierte Zertifikat des Servers bei der LDAP-Abfrage akzeptiert wird.

Auf dem Host selbst geschieht das durch den Eintrag

TLS\_REQCERT never

in der Datei /etc/ldap/ldap.conf.

Läuft die Moodle-Instanz in einem Docker-Container, reicht man diese Datei als readonly Volume an den Container durch. Der Eintrag in der Datei *docker-compose.yml* lautet dann:

volumes:

- '/etc/ldap/ldap.conf:/etc/ldap/ldap.conf:ro'

[Netzwerke/Linux] [Thomas Schmitt] [16.03.2020] CC BY-SA 4.0